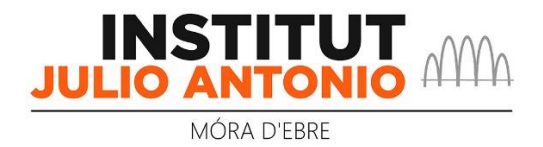

## Ús de l'aplicació web per les famílies de visualització de faltes, retards i incidències

1.- Accedir a l'aplicació web, usant una dels dos mètodes:

- Accedint des d'un navegador (Firefox, Chrome, etc.) a l'adreça https://families.iesjulioantonio.cat.
- Accedint a la pàgina web de l'institut (<u>https://agora.xtec.cat/iesjulioantonio/</u>) des d'un navegador (Firefox, Chrome, etc.) i seguir la ruta: menú > alumnat i famílies > faltes, retards i incidències.

| Institut Julio<br>Antonio<br>qu                        | nyament<br>lic i de<br>lalitat |                               |
|--------------------------------------------------------|--------------------------------|-------------------------------|
| INICI / ALUMNAT I FAMILIES / FA                        | ALTES, RETARDS                 | INCIDENCIES                   |
| Tutories                                               |                                |                               |
| Llibres de text                                        |                                | Faltes, retards i incidencies |
| Models de sol·licitud, permisos i justif<br>Orientació | ficants                        |                               |
| AMPA                                                   |                                | 30                            |
| Faltes, retards i incidències                          |                                |                               |
|                                                        |                                |                               |

2.- Entrar a l'aplicació amb les credencials del compte de correu familiar @iesjulioantonio.cat:

| G Inici de sessió: Comptes de Goo × +                                             |                                                                                                    | - |            | $\times$ |
|-----------------------------------------------------------------------------------|----------------------------------------------------------------------------------------------------|---|------------|----------|
| $\leftrightarrow \rightarrow C$ $\bigcirc \ \  \  \  \  \  \  \  \  \  \  \  \  $ | unts.google.com/o/oauth2/auth/oauthchooseaccount?response_type=code&access_type=online&client_id=35095749531 😭 |   | ${igodot}$ | =        |
| 🕹 Primers passos   à Gestió dels serveis d'À 😝 Institut Julio Anto                | nio                                                                                                    |   |            |          |
|                                                                                   | G Inicia la sessió amb Google                                                                                  |   |            |          |
|                                                                                   | <b>T</b> :                                                                                                    |   |            |          |
|                                                                                   | Iria un compte                                                                                                 |   |            |          |
|                                                                                   |                                                                                                    |   |            |          |
|                                                                                   | proves families<br>proves.f@iesjulioantonio.cat                                                                |   |            |          |
|                                                                                   | ② Utilitza un altre compte                                                                                     |   |            |          |
|                                                                                   |                                                                                                    |   |            |          |

| G Inicia la sessió amb Google                                                                     |  |
|---------------------------------------------------------------------------------------------------|--|
| Inici de sessió<br>Ves a Famílies Institut Julio Antonio                                          |  |
| Adreça electrònica o telèfon<br>proves.f@iesjulioantonio.cat<br>Has oblidat l'adreça electrònica? |  |
| Crea un compte Següent                                                                            |  |

2.- Un cop dins de l'aplicació, la pantalla principal mostra una entrada a l'informe de <u>faltes d'assistència i retards</u> i una altra a la d'<u>incidències</u>. El mateix requadre mostra quantes entrades noves hi ha pendents de llegir. Alhora, mostra una barra superior on també permet accedir als dos llocs mencionats, a la pantalla inicial i a les opcions d'usuari.

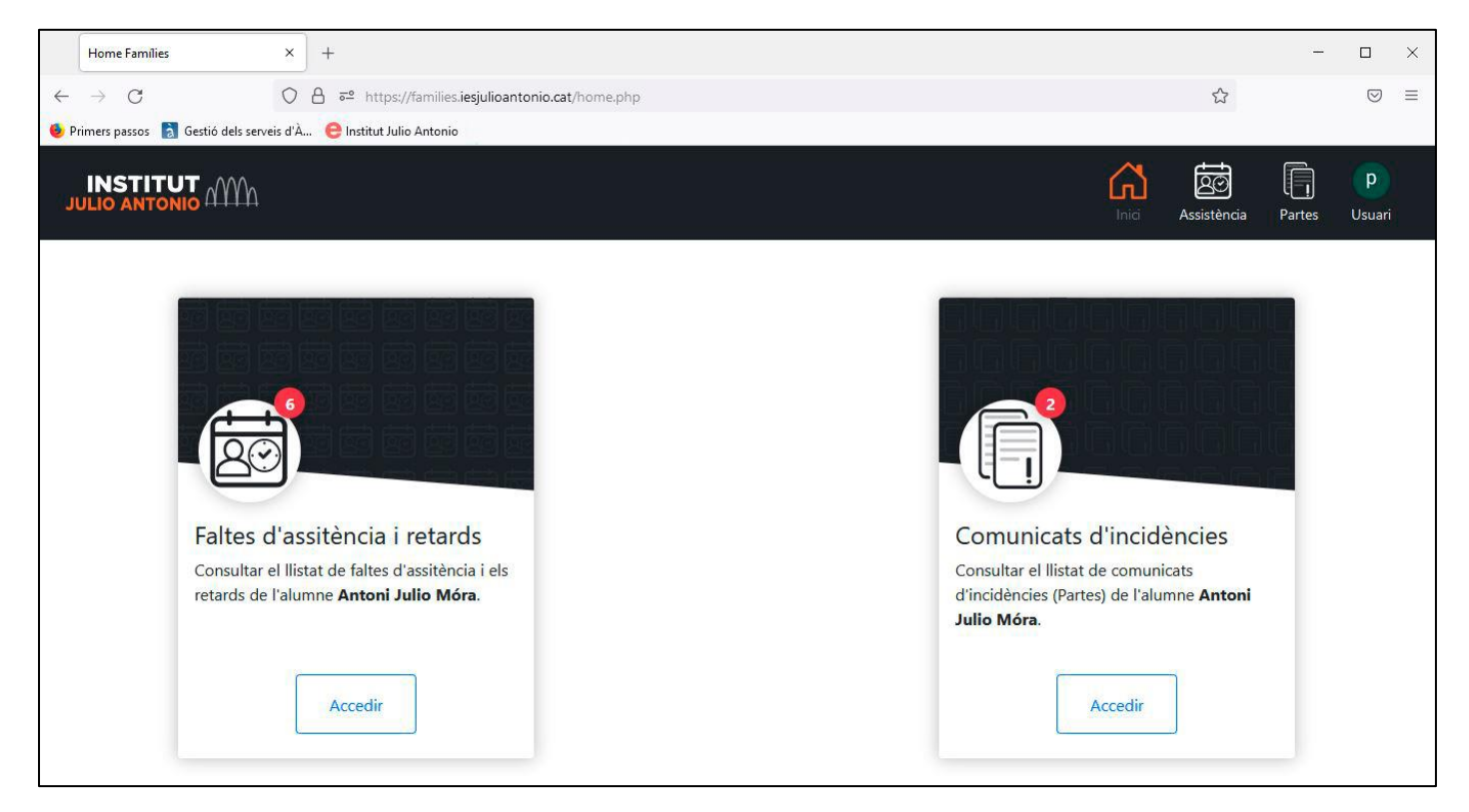

3.- A les opcions d'usuari, hi ha l'accés al tancament de sessió:

| Inici | Assistència | Partes     | <b>p</b><br>Usuari |
|-------|-------------|------------|--------------------|
|       | Família     | Antoni Jul | io Móra            |
|       | Tancar s    | essió      |                    |

4.- Si s'entra a la pàgina de faltes d'assistència i retards es visualitzen totes les entrades. Les noves (les no llegides) es marquen amb l'etiqueta "nou":

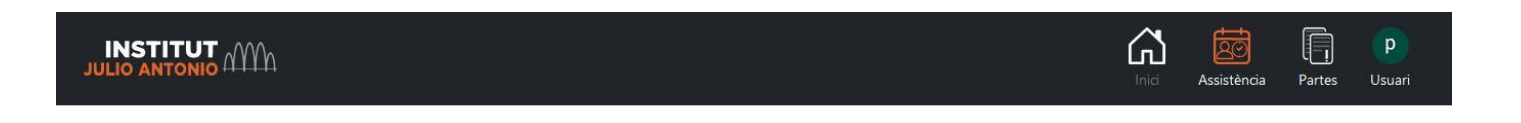

| Faltes | d'assistència i retards (<br>es d'assistència, 3 sense justificar, | de Antoni Julio Móra<br>/ 2 retards, 1 sense justificar. |       |                |
|--------|--------------------------------------------------------------------|----------------------------------------------------------|-------|----------------|
| #      | Tipus                                                              | Data                                                     | Hora  | Classe/Matèria |
| 1 Nou  | Falta - No Justificada                                             | 15-11-2021                                               | 10:30 | Català         |
| 2 Nou  | Retard - Justificat                                                | 12-11-2021                                               | 13:00 | Matemàtiques   |
| 3 Nou  | Retard - No Justificat                                             | 08-11-2021                                               | 12:00 | Castellà       |
| 4 Nou  | Falta - Justificada                                                | 06-11-2021                                               | 8:30  | Català         |
| 5 Nou  | Falta - No Justificada                                             | 05-11-2021                                               | 8:30  | Naturals       |
| 6 Nou  | Falta - No Justificada                                             | 05-11-2021                                               | 8:30  | Tutoria        |

## Faltes d'assistència i retards de Antoni Julio Móra

Total: 4 faltes d'assistència, 3 sense justificar / 2 retards, 1 sense justificar.

| # | Tipus                  | Data       | Hora  | Classe/Matèria |
|---|------------------------|------------|-------|----------------|
| 1 | Falta - No Justificada | 15-11-2021 | 10:30 | Català         |
| 2 | Retard - Justificat    | 12-11-2021 | 13:00 | Matemàtiques   |
| 3 | Retard - No Justificat | 08-11-2021 | 12:00 | Castellà       |
| 4 | Falta - Justificada    | 06-11-2021 | 8:30  | Català         |
| 5 | Falta - No Justificada | 05-11-2021 | 8:30  | Naturals       |
| 6 | Falta - No Justificada | 05-11-2021 | 8:30  | Tutoria        |

5.- Si s'entra a la pàgina d'incidències es visualitza el següent amb el mateix tractament de les incidències llegides o no:

|                                                                                                   | h                                                                                                    |                                                                                                    | Inici Assistència I                                                                                                    |
|---------------------------------------------------------------------------------------------------|----------------------------------------------------------------------------------------------------|----------------------------------------------------------------------------------------------------|----------------------------------------------------------------------------------------------------|
|                                                                                                   |                                                                                                    |                                                                                                    |                                                                                                    |
| Com                                                                                               | inicats d'incidències de A                                                                                                    | Antoni Julio Móra                                                                                                    |                                                                                                    |
| fotal: 2 in                                                                                       | cidències                                                                                                    |                                                                                                    |                                                                                                    |
| #                                                                                                 | Nom Professor/a                                                                                                    | Data                                                                                                    | Hora                                                                                                    |
| 1 Nou                                                                                             | Vicent Garcia                                                                                                    | 25-09-2021                                                                                                    | 14:00 QV                                                                                                    |
|                                                                                                   |                                                                                                    | P. S. P. M. H. H. H. H. F. K.                                                                                                    |                                                                                                    |
| Descripc<br>efficitur r<br>vitae con                                                              | ió: Lorem ipsum dolor sit amet, consi<br>isus rhoncus nec. Aenean tempor est<br>gue pellentesque.                                                                                                    | ectetur adipiscing elit. Nulla nulla nulla, laoreet nec fr<br>at urna suscipit cursus. Vivamus enim urna, egestas :                                                                                                    | eugiat eu, sodales eu risus. Sed porttitor neque libero, a<br>sed congue et, mollis ut lectus. Sed accumsan magna                                                                                                    |
| Descripc<br>efficitur r<br>vitae con<br>Mesura o                                                  | ió: Lorem ipsum dolor sit amet, consi<br>isus rhoncus nec. Aenean tempor est<br>gue pellentesque.<br>correctora: Fusce porta convallis tellu                                                                                                    | ectetur adipiscing elit. Nulla nulla nulla, laoreet nec fr<br>at urna suscipit cursus. Vivamus enim urna, egestas :<br>us, vel condimentum ex malesuada at. Sed nec pretiu                                                                                                    | eugiat eu, sodales eu risus. Sed porttitor neque libero, a<br>sed congue et, mollis ut lectus. Sed accumsan magna<br>m nisi. Cras dignissim justo sed purus facilisis porttitor.                                                                                                    |
| Descripc<br>efficitur r<br>vitae con<br>Mesura d<br>2 Nou                                         | ió: Lorem ipsum dolor sit amet, conse<br>isus rhoncus nec. Aenean tempor est<br>gue pellentesque.<br>correctora: Fusce porta convallis tellu<br>Vicent Garcia                                                                                                    | ectetur adipiscing elit. Nulla nulla nulla, laoreet nec fi<br>at urna suscipit cursus. Vivamus enim urna, egestas :<br>us, vel condimentum ex malesuada at. Sed nec pretiu<br><b>20-09-2021</b>                                                                                                    | eugiat eu, sodales eu risus. Sed porttitor neque libero, a<br>sed congue et, mollis ut lectus. Sed accumsan magna<br>m nisi. Cras dignissim justo sed purus facilisis porttitor.<br><b>13:00</b> QV                                                                                                    |
| Descripc<br>efficitur r<br>vitae con<br>Mesura o<br>2 Nou<br>Descripc<br>efficitur r<br>vitae con | ió: Lorem ipsum dolor sit amet, consi<br>isus rhoncus nec. Aenean tempor est<br>gue pellentesque.<br>:orrectora: Fusce porta convallis tellu<br>Vicent Garcia<br>ió: Lorem ipsum dolor sit amet, consi<br>isus rhoncus nec. Aenean tempor est<br>gue pellentesque. | ectetur adipiscing elit. Nulla nulla nulla, laoreet nec fo<br>at urna suscipit cursus. Vivamus enim urna, egestas s<br>us, vel condimentum ex malesuada at. Sed nec pretiu<br>20-09-2021<br>ectetur adipiscing elit. Nulla nulla nulla, laoreet nec fo<br>at urna suscipit cursus. Vivamus enim urna, egestas s | eugiat eu, sodales eu risus. Sed porttitor neque libero, a<br>sed congue et, mollis ut lectus. Sed accumsan magna<br>m nisi. Cras dignissim justo sed purus facilisis porttitor.<br><b>13:00</b> Q<br>eugiat eu, sodales eu risus. Sed porttitor neque libero, a<br>sed congue et, mollis ut lectus. Sed accumsan magna |

A l'aplicació s'hi indica una adreça de correu electrònic que és per a contactar amb l'administrador per dificultats o qüestions tècniques amb el programa. No és per temes de contingut en relació a les faltes, retards o incidències, per la qual cosa cal contactar directament amb el tutor corresponent.